# HOW-TO PREVIEW PRE-SCHEDULED FASTalk PLAYLIST TEXTS WITH THE FASTalk MOBILE APP FOR TEACHERS

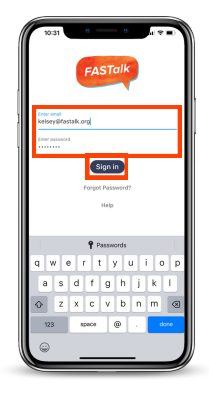

#### STEP 1

Open the FASTalk mobile app on your device. Enter your school email and FASTalk password. Tap the Sign In button to access your FASTalk account.

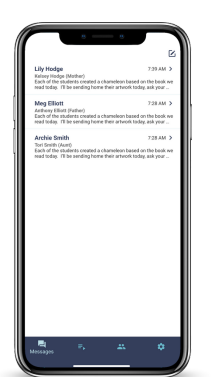

## STEP 2

After logging in, the message threads of families you've already communicated with will automatically display.

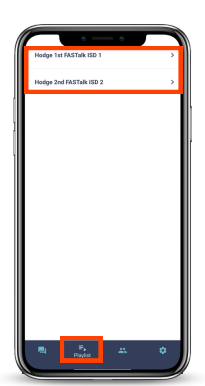

#### STEP 3

Tap the Playlist icon at the bottom of the app to view the upcoming week's pre-scheduled FASTalk texts. If you have more than one class, select the name of the class whose messages you'd like to view.

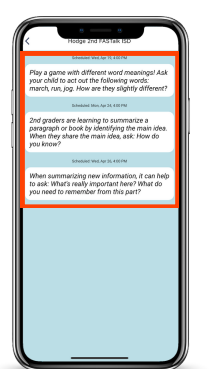

#### **STEP 4**

You'll see the FASTalk messages pre-scheduled to go out to families over the next seven days along with their scheduled send dates and times.

### NOTE

While you aren't able to edit any of the pre-scheduled playlist texts in the mobile app, <u>submit this Support Form to request playlist adjustments</u>!

Have questions or need assistance? Email us at <u>support@fastalk.org</u> or submit a <u>Support Request.</u>